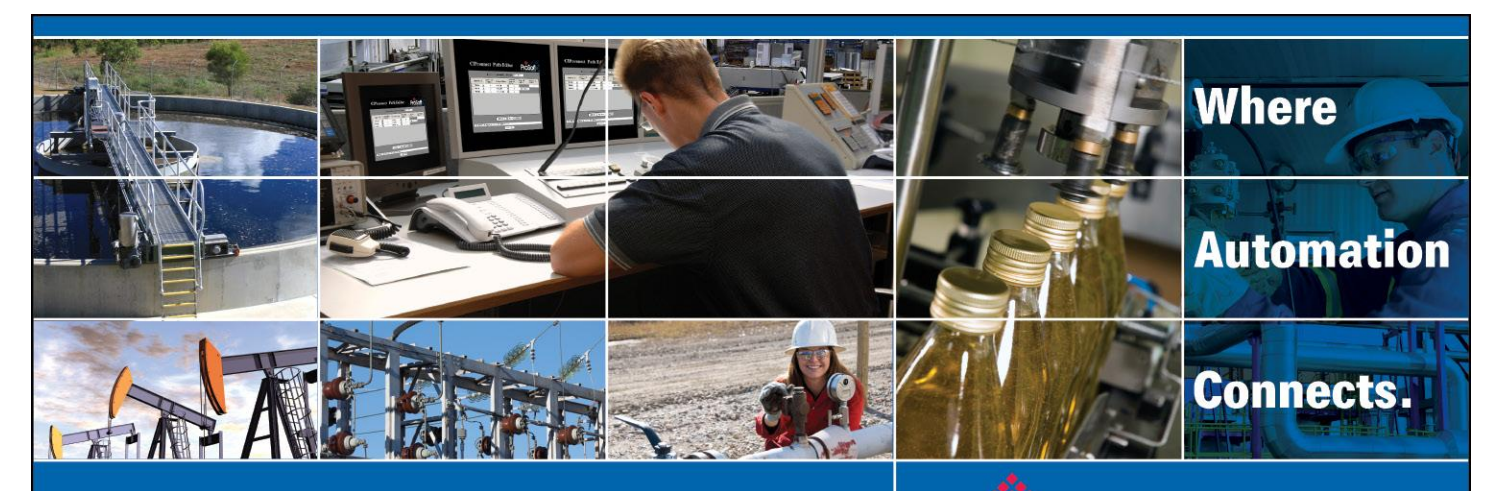

# **Technical Note**

# ILX56-MM Redundant ProSoft Tested

Document Code: TN2009\_ILX56-MM\_Redundant\_Tested Author: Ken Roslan Date: April 2010

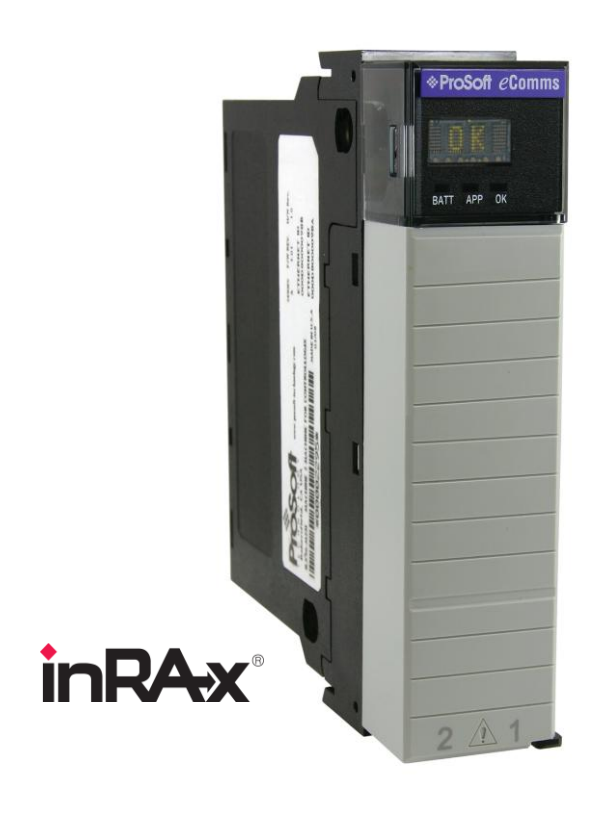

#### Asia Pacific

Malaysia Office Phone: +603.7724.2080 asiapc@prosoft-technology.com Languages spoken: Chinese, English, Japanese China Office Phone: +86.21.5187.7337 asiapc@prosoft-technology.com Languages spoken: Chinese, English

#### Europe

France Office Phone: +33 (0)5.34.36.87.20 support.emea@prosoft-technology.com Languages spoken: French, English

Middle East and Africa Phone: +971.(0)4.214.6911 mea@prosoft-technology.com Languages spoken: English, Hindi

#### **North America**

California and Wisconsin Offices Phone: +1 661.716.5100 support@prosoft-technology.com Languages spoken: English, Spanish

#### **Latin America**

Brasil Office Phone: +55.11.5083.3776 brasil@prosoft-technology.com Languages spoken: Portuguese, English Mexico and Central America Office Phone: +52.222.3.99.6565 soporte@prosoft-technology.com Languages spoken: Spanish, English

Regional Office Phone: +1.281.298.9109 latinam@prosoft-technology.com Languages spoken: Spanish, English

ASIA PACIFIC | AFRICA | EUROPE | MIDDLE EAST | LATIN AMERICA | NORTH AMERICA

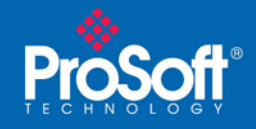

### **Overview**

### Introduction

This document and matching ladder provide a template of how to setup the ILX56-MM for applications requiring redundant modules. The example ladder checks the health of the ILX56-MMs, selects the valid ILX56-MM transfer data to be used by the ControlLogix program and supplies diagnostic tags. This example uses two ILX56-MMs in the same rack as the ControlLogix processor. This code will support using two ILX56-MMs in separate remote racks. The RSLogix 5000 project would have to be modified to add the ILX56-MMs in their respective remote racks and modify the ladder to point to the new module addresses. This example has data transferring to a ControlLogix from: a SLC 5/05 through a 1756-ENBT, a Siemens S7 controller through the ILX56-MM's on board Ethernet port, and a ProSoft Modbus TCP/IP gateway through the ILX56-MM's on board Ethernet port. This same method would need to be used for all ILX56-MM data transfers.

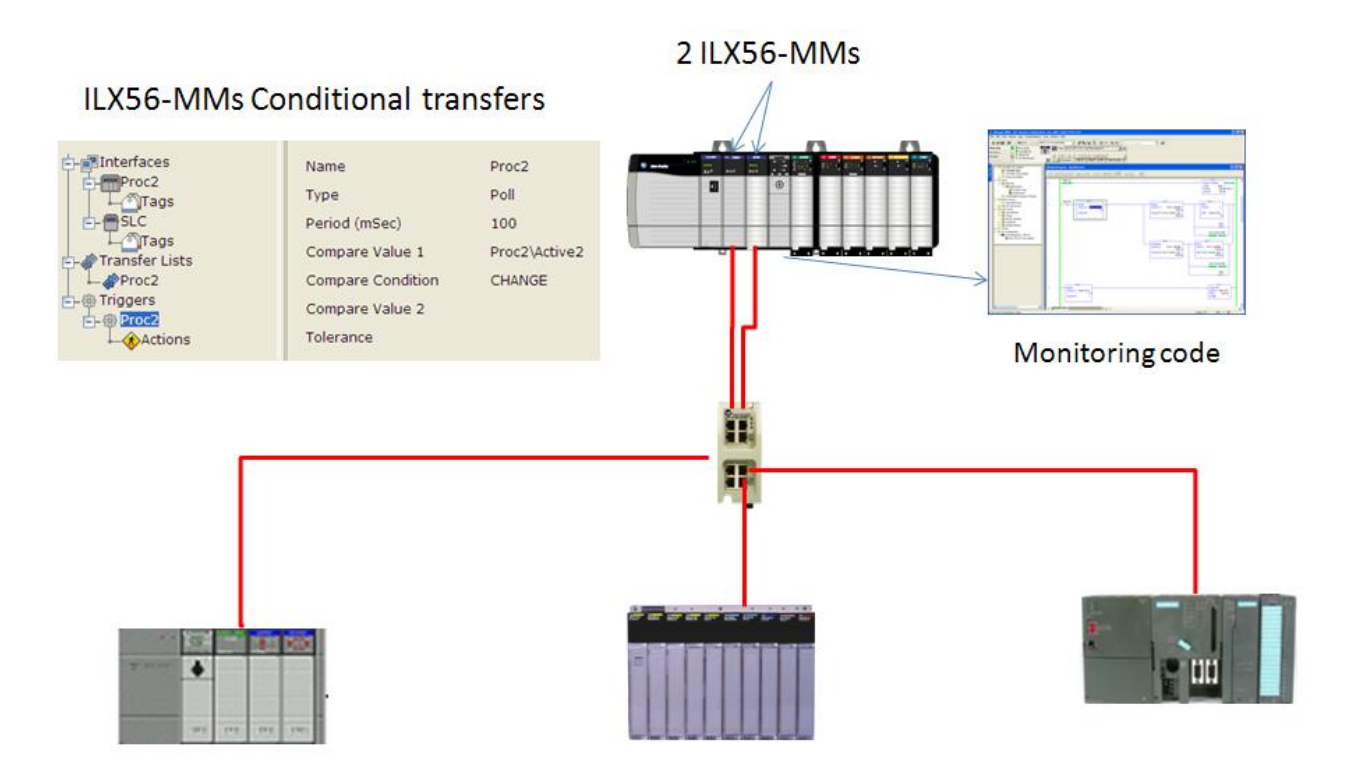

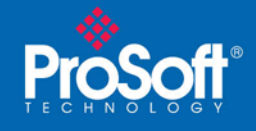

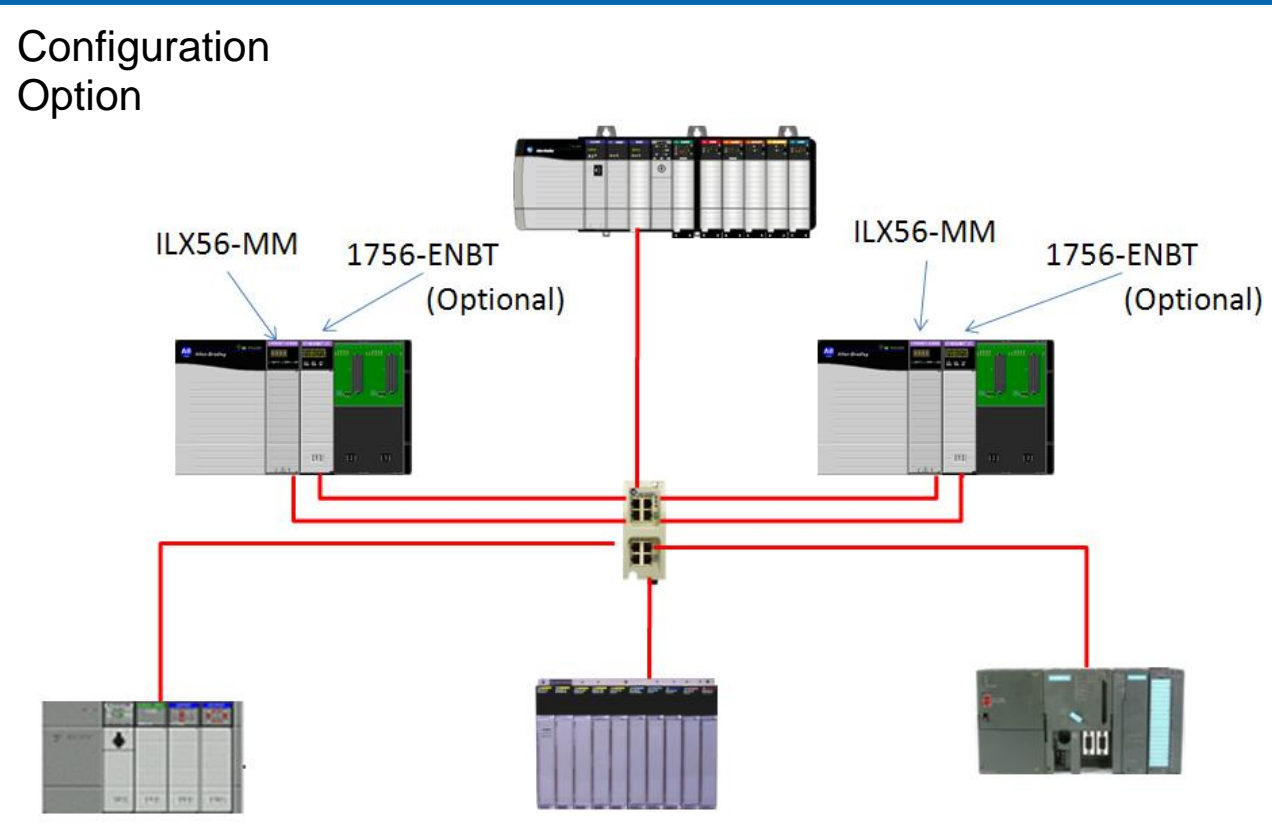

### Trigger options:

The ladder supports a number of different redundant operation modes depending on the trigger mode configured in the ILX56-MMs using Internet Explorer.

### 1) Always

This option has both ILX56-MM modules continually running and talking to the devices in their lists. The ladder will only use data from one module but will switch over to the other module in the event of a failure. This will have the fastest switchover time but will use twice as much network bandwidth and PAC/PLC communication resources. The code is used only to monitor module status and communication errors.

### 2) Change

This option has only one ILX56-MM module communicating to the PAC/PLCs at a time. The code will cause a switch over on an ILX56-MM failure or if the ILX56-MM is placed in "Idle" mode. All transfers will stop if the ControlLogix is not in "Run" mode. The tags "ILX\_MM\_1\_On\_Change" and "ILX\_MM\_2\_On\_Change" are used for this option.

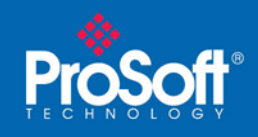

#### 3) Equal

This option has only one ILX56-MM module communicating to the PAC/PLCs at a time based on the tag "ILX\_MM\_Active". The code will cause a switch over on an ILX56-MM failure or if the ILX56-MM is placed in "Idle" mode. This has the ILX56-MM transferring data even when the ControlLogix is in the "Program" mode.

### Example ILX56-MM "Always' Option Trigger configuration

| Edit Trigger       |               |  |
|--------------------|---------------|--|
| Name               | ILX Transfers |  |
| Туре               | Poll v        |  |
| Scan Period (mSec) | 100           |  |
| Compare Value 1    |               |  |
| Condition          |               |  |
| Compare Value 2    |               |  |
| Tolerance          |               |  |
|                    |               |  |
|                    |               |  |
|                    | OK Cancel ?   |  |

Example ILX56-MM "Change" Option Trigger configuration

| Edit Trigger       |                        |          |
|--------------------|------------------------|----------|
|                    |                        |          |
| Name               | ILX2_Transfers         |          |
| Туре               | Poll 💌                 |          |
| Scan Period (mSec) | 100                    |          |
| Compare Value 1    | CLX\ILX_MM_2.On_Change | Get Tag  |
| Condition          | CHANGE 💌               |          |
| Compare Value 2    |                        |          |
| Tolerance          |                        |          |
|                    |                        |          |
|                    |                        |          |
|                    | OK                     | Cancel ? |
|                    |                        |          |

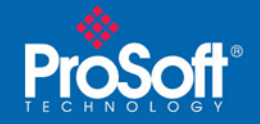

### Example ILX56-MM "Equal" Option Trigger configuration

| Edit Trigger       |                           |
|--------------------|---------------------------|
|                    |                           |
| Name               | ILX2_Transfers            |
| Туре               | Poll 💌                    |
| Scan Period (mSec) | 100                       |
| Compare Value 1    | CLX\ILX_MM_Active Get Tag |
| Condition          | EQ 💌                      |
| Compare Value 2    | 2 Get Tag                 |
| Tolerance          |                           |
|                    |                           |
|                    |                           |
|                    | OK Cancel ?               |

### SETUP

Sample ladder, ProSoft\_ILX56\_MM\_Redundancy\_RevB1.ACD V17, has been developed to assist in using two ILX56-MMs in a redundant mode (primary, secondary). This code needs to be added to your ControlLogix application code and modified to point to your ILX56-MM I/O locations. The ILX56-MM firmware must be Version 1.06 (P0330\_093 P: v1.00) or later.

The Sample ladder supplies several diagnostic features including an ILX\_MM\_1.Failure or ILX\_MM\_2\_Failure flag, a counter of how many swaps occurred, an ILX\_MM\_1.Error bit to identify an error from any device not communicating to the ILX56-MM and which ILX56-MM is being used. It also contains a Date Time record of the first 10 times the swaps occurred for each module.

The optional Start\_Reset Ladder is used to initialize the diagnostic registers. This can be triggered from the main routine by toggling the Main\_Start\_reset bit.

Configure the first ILX56-MM using Internet Explorer including the data transfers you require using the Trigger option you select. Back-up the ILX56-MM configuration and then restore it to the second ILX56-MM. The Ethernet IP address(s) will need to be changed. The trigger will need to be pointed to the appropriate tag if the "Change" trigger option is used.

Put the ILX56-MMs in the "Run" mode and then put the ControlLogix in the "Run" mode and then test your system.

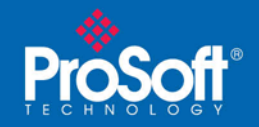

### Example ILX56-MM Configuration showing the Modbus TCP/IP Transfer

| tdit Transfer List 'Modbus_tr                                     | anster', Franster #1   |                                                                                                    |        |        |   |
|-------------------------------------------------------------------|------------------------|----------------------------------------------------------------------------------------------------|--------|--------|---|
| Sou                                                               | irce                   | Desti                                                                                                    | nation |        |   |
| CLX<br>ENBT_Local<br>Modbus_TCPIP<br>- Modbus_devi<br>- Modbus_ir | ce<br>It_array         | CLX<br>- ILX_MM_2.Or<br>- Modbus_Data<br>- S7_ints[0]<br>- SLC_data<br>- Modbus_TCPIP<br>- Modbus_TCPIP<br>- S7 | Chang  | 2      |   |
| Source                                                            | Modbus_TCPIP\Modbus_de | evice\Modbus_int_array                                                                                          |        | _      |   |
| Destination                                                       | CLX\Modbus_Data[0:100] |                                                                                                    |        | -      |   |
| Wait                                                              | False 💌 🔞              |                                                                                                    |        |        |   |
| Transfer on Change                                                | False 💌                |                                                                                                    |        |        |   |
|                                                                   |                        |                                                                                                    | ОК     | Cancel | 2 |

### Example code ControlLogix Controller Tags

| Name                            | -<br>Value 🗲 | Data Turce                     | Description                                                                                  |  |
|---------------------------------|--------------|--------------------------------|----------------------------------------------------------------------------------------------|--|
| + Ex Failure count1 les 10      | - value      | INT                            | Used to limit How many wall clock values are saved. First 10 II X1                           |  |
|                                 | 0            | INT                            | Used to limit How many wall clock values are saved. First 10 II X1                           |  |
| Example Failure coupt 1         | {}           | COUNTER                        | How many times the module has swapped since last time manually set to 0                      |  |
| ± Example Failure count 2       | {}           | COUNTER                        | How many times the module has swapped since last time manually set to 0                      |  |
|                                 | {}           | TIMEB                          | ILX56-MM health check rate                                                                   |  |
|                                 | {}           | ILX MM                         | ILX56-MM Status UDT                                                                          |  |
| THLX MM 1.Activity counter      | 6972019      | DINT                           | ILX56-MM Status UDT                                                                          |  |
| + ILX MM 1.Activity counter old | 6972009      | DINT                           | ILX56-MM Status UDT                                                                          |  |
| + ILX MM 1.0n Change            | 25193        | INT                            | ILX56-MM Status UDT                                                                          |  |
| HLX MM 1.Switch                 | 0            | BOOL                           | ILX56-MM Status UDT                                                                          |  |
| HLX MM 1.RunMode In             | 1            | BOOL                           | ILX56-MM Status UDT                                                                          |  |
| HLX_MM_1.IdleMode_in            | 0            | BOOL                           | ILX56-MM Status UDT                                                                          |  |
| + ILX MM 1.Mode_out             | 2            | DINT                           | ILX56-MM Status UDT                                                                          |  |
| + ILX_MM_1.Mode_change          | 55           | DINT                           | ILX56-MM Status UDT                                                                          |  |
| HLX_MM_1.Error                  | 0            | BOOL                           | ILX56-MM Status UDT                                                                          |  |
| HLX_MM_1.Failure                | 0            | BOOL                           | ILX56-MM Status UDT                                                                          |  |
| ±-ILX_MM_2                      | {}           | ILX_MM                         | ILX56-MM Status UDT                                                                          |  |
|                                 | 1            | INT                            | Which ILX56-MM is being used.                                                                |  |
| ± Keep_alive                    | {}           | TIMER                          | Secondary ILX56-MM network device connection time out                                        |  |
| ±-Local:3:C                     | {}           | AB:1756_MODULE:C:0             |                                                                                              |  |
| ⊞-Local:3:I                     | {}           | AB:1756_MODULE_DINT_8Bytes:I:0 |                                                                                              |  |
| ⊞-Local:3:0                     | {}           | AB:1756_MODULE_DINT_8Bytes:0:0 |                                                                                              |  |
| ⊞-Local:5:C                     | {}           | AB:1756_MODULE:C:0             |                                                                                              |  |
| ⊞-Local:5:I                     | {}           | AB:1756_MODULE_DINT_8Bytes:I:0 |                                                                                              |  |
|                                 | {}           | AB:1756_MODULE_DINT_8Bytes:0:0 |                                                                                              |  |
| Main_Start_reset                | 0            | BOOL                           | Used to clear all failures, wall clock times, and make sure ILX56-MM's are in Run mode       |  |
| ⊞-Modbus_Data                   | {}           | INT[1000]                      | Tags for Modbus TCP/IP device data                                                           |  |
|                                 | {}           | INT[100]                       | Tags for Siemens device data                                                                 |  |
| ⊞-SLC_data                      | {}           | INT[100]                       | Tags for SLC 5/05 data                                                                       |  |
|                                 | 78           | INT                            | Creates a changing value to allow the ladder to turn on the run modes for Start_Reset ladder |  |
| . ⊞-Time_of_ILX1_last_fail      | {}           | DINT[100]                      | Wall Clock Time Last 10 times logic switch away from ILX1                                    |  |
|                                 | {}           | DINT[100]                      | Wall Clock Time Last 10 times logic switch away from ILX2                                    |  |

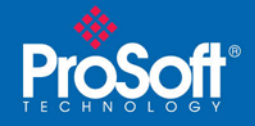

### Tag Descriptions: (x = ILX56-MM 1 or 2)

| Ex_Failure_countx_les_10:  | Used to limit How many wall clock values are saved. First 10 ILXx                                          |  |  |
|----------------------------|----------------------------------------------------------------------------------------------------|--|--|
| Example_Failure_count_x:   | How many times the module has swapped since last time manually set to 0                                    |  |  |
| ILX_Main_timer:            | How often to check the health of the ILX56-MMs                                                             |  |  |
| ILX_MM_x                   |                                                                                                    |  |  |
| ILX_MM_x.Activity_counter  | r: ILX56-MM free running counter                                                                           |  |  |
| ILX_MM_x.Activity_counter  | : Shows last value of Activity Counter                                                                     |  |  |
| ILX_MM_x.On_Change:        | Checks to make sure the PAC/PLC is in run mode as well as which ILX56-MM<br>should be polling the PAC/PLCs |  |  |
| ILX_MM_1.Switch            | This bit forces a switch over when the ILXx has failed                                                     |  |  |
| ILX_MM_x.RunMode_In:       | 1 = Module in Run Mode                                                                                     |  |  |
| ILX_MM_x.IdleMode_in:      | 1 = Idle Mode                                                                                              |  |  |
| ILX_MM_x.Mode_out:         | 1= IdleMode 2=RunMode Requires change in Mode_change to make take<br>effect                                |  |  |
| ILX_MM_x.Mode_change:      | Change makes Mode_out take effect                                                                          |  |  |
| ILX_MM_x.Error:            | 1 = Port Error in ILX                                                                                      |  |  |
| ILX_MM_x.Failure:          | Problem occured for Error_timer duration                                                                   |  |  |
| ILX_MM_Active:             | Which ILX is being used.                                                                                   |  |  |
| Main_Start_reset:          | Used to clear all failures, wall clock times, and make sure ILX's are in Run mode                          |  |  |
| Modbus_Data:               | Data Received from ILX56-MMs                                                                               |  |  |
| S7_ints:                   | Data Received from ILX56-MMs                                                                               |  |  |
| SLC_data:                  | Data Received from ILX56-MMs                                                                               |  |  |
| Start_counter: Cre<br>lad  | eates a changing value to allow the ladder to turn on the run modes for Start_Reset der                    |  |  |
| Time_of_ILXx_last_fail: Wa | all Clock Time Last 10 times logic switch away from ILXx                                                   |  |  |

### **Timing Considerations**

This test case the data exchange is setup for 100 ms triggering. It took 40 ms average (36-59 ms range) for the 100 Modbus Integers to get transferred.

\*\*For every command to a specific IP address (end device) all transfers should be added together to determine the fastest trigger speed. Separate IP addresses will have separate connections so use the longest one device being communicated too, plus some over head safety time. The RPI of the ILX56-MM's is set to 25 ms in this example. More than two RPI cycles are required to monitor a change in the free running timer of the ILX56-MM. This example uses 150 ms for the main timer preset value and is the minimum setting. You may need to increase this value if you ILX56-MM are in remote racks from the ControlLogix processor.

Setting the Trigger poll rate faster than a transfer's "Exe Max" should NOT be done.

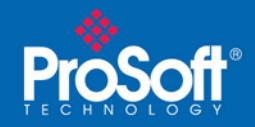

### ILX56-MM Trigger Status

| tus Configuration Editor    | Administration          |           |                       |                   |                   |                         |                     |   |
|-----------------------------|-------------------------|-----------|-----------------------|-------------------|-------------------|-------------------------|---------------------|---|
| evice Runtime Eve           | nt Logs Chassis         | Resources |                       |                   |                   |                         |                     |   |
| Status Triggers Tr          | ansfer Lists   Active B | Errors    |                       |                   |                   |                         |                     |   |
|                             |                         |           |                       |                   |                   |                         |                     |   |
| Pafrach Reparat Statistic   | e                       |           |                       |                   |                   |                         |                     |   |
| 🗟 Refresh 🕞 Reset Statistic | s                       |           |                       | - W               |                   |                         | 0 I III             | _ |
| Refresh Reset Statistic     | s<br>Count              | Error     | Exe Average<br>(mSec) | Exe Min<br>(mSec) | Exe Max<br>(mSec) | Cycle Average<br>(mSec) | Cycle Min<br>(mSec) | 1 |

### **Generic Profile Configuration**

| Туре:                 | 1756-MODULE Generic 1756 Module |                        |                                    |       |            |
|-----------------------|---------------------------------|------------------------|------------------------------------|-------|------------|
| Parent:               | Local                           | Connection Pa          | arameters<br>Assembly<br>Instance: | Size: |            |
| Na <u>m</u> e:        |                                 | <u>I</u> nput:         | 1                                  | 2     | ÷ (32-bit) |
| Descri <u>p</u> tion: | · ·                             | O <u>u</u> tput:       | 2                                  | 2     | ; (32-bit) |
|                       | ~                               | <u>Configuration</u> : | 3                                  | 0     | ÷ (8-bit)  |
| Comm <u>F</u> ormat   | Data - DINT                     | <u>S</u> tatus Input:  |                                    |       |            |
| Sl <u>o</u> t:        | 6 🛨                             | Status Output          |                                    |       |            |

This is how the information is used.

- CLX Output DINT[0] is the command trigger (CmdTrigger)
  - Increment (or change) this in ladder to execute the command contained in DINT[1].
- CLX Output DINT[1] is the command (Cmd).
  - · Currently supported commands values are:
    - 1=Go to IdleMode
      - 2=Go to RunMode
- CLX Input DINT[0] is status information.
  - Bit[0] = IdleMode indicator
  - Bit[1] = RunMode indicator
  - Bit[2] = ActiveError indicator
- CLX Input DINT[1] is a FreeRunCounter.

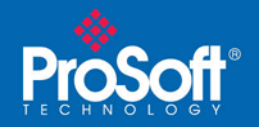

RPI should not be less than 25.0 ms

| Module Properties: Local: 3 (1756-MODULE 1.1)                                  |
|--------------------------------------------------------------------------------|
| General Connection Module Info Backplane                                       |
| Requested Packet Interval (RPI): 25.0 ms (0.2 - 750.0 ms)                      |
| Innibit Module Major Fault On Controller If Connection Fails While in Bun Mode |
|                                                                                |
| Module Fault                                                                   |
|                                                                                |
|                                                                                |
|                                                                                |
| Status: Running OK Cancel Apply Help                                           |

### Code to copy ILX56-MMs Status data to named Controller Tags

|                                                          | a Controller rags                                                                                                    |
|----------------------------------------------------------|----------------------------------------------------------------------------------------------------|
|                                                          | ILX56-MM hardware                                                                                                    |
|                                                          | free running counter                                                                                                    |
|                                                          | MOV                                                                                                    |
|                                                          | Move Transmission                                                                                                    |
|                                                          | Source Local:3:I.Data[1]                                                                                                    |
|                                                          | 7396151 🗲                                                                                                    |
|                                                          | Dest ILX_MM_1.Activity_counter                                                                                                    |
|                                                          | 7396151 🕈                                                                                                    |
|                                                          |                                                                                                    |
|                                                          | ILX56-MM Status UDT                                                                                                    |
|                                                          | Local:3:I.Data[0].0 ILX_MM_1.IdleMode_in                                                                                                    |
|                                                          |                                                                                                    |
|                                                          |                                                                                                    |
|                                                          | ILX56-MM Status UDT                                                                                                    |
|                                                          | Local:3:I.Data[0].1 ILX_MM_1.RunMode_In                                                                                                    |
|                                                          |                                                                                                    |
|                                                          |                                                                                                    |
|                                                          | ILX56-MM Status UD1                                                                                                    |
|                                                          | Local:3:1.Data[U].2 ILX_MM_1.Error                                                                                                    |
|                                                          |                                                                                                    |
|                                                          |                                                                                                    |
|                                                          |                                                                                                    |
| Ladder to copy status information between Local data and | d Controller Tags                                                                                                    |
|                                                          | ILX56-MM hardware                                                                                                    |
|                                                          | free running counter                                                                                                    |
|                                                          | MOV-                                                                                                    |
|                                                          |                                                                                                    |
|                                                          | Move Transmission                                                                                                    |
|                                                          | Move<br>Source Local:5:LData[1]                                                                                                    |
|                                                          | Move<br>Source Local:5:I.Data[1]<br>7396541 €                                                                                                    |
|                                                          | Move<br>Source Local:5:I.Data[1]<br>7396541 €<br>Dest ILX_MM_2.Activity_counter<br>7005541 €                                                                                                    |
|                                                          | Move<br>Source Local:5:I.Data[1]<br>7396541 ←<br>Dest ILX_MM_2:Activity_counter<br>7396541 ←                                                                                                    |
|                                                          | Move<br>Source Local:5:I.Data[1]<br>7396541 ←<br>Dest ILX_MM_2.Activity_counter<br>7396541 ←                                                                                                    |
|                                                          | Move<br>Source Local:5:I.Data[1]<br>7396541 ←<br>Dest ILX_MM_2.Activity_counter<br>7396541 ←<br>ILX56-MM Status UDT                                                                                                    |
|                                                          | Move<br>Source Local:5:I.Data[1]<br>7396541 ←<br>Dest ILX_MM_2.Activity_counter<br>7396541 ←<br>ILX56-MM Status UDT<br>Local:5:I.Data[0].0 ILX_MM_2.kdleMode_in                                                                                                    |
|                                                          | Move<br>Source Local:5:I.Data[1]<br>7396541 ←<br>Dest ILX_MM_2.Activity_counter<br>7396541 ←<br>ILX56-MM Status UDT<br>Local:5:I.Data[0].0 ILX_MM_2.IdleMode_in                                                                                                    |
|                                                          | Move<br>Source Local:5:I.Data[1]<br>7396541 ←<br>Dest ILX_MM_2.Activity_counter<br>7396541 ←<br>ILX56-MM Status UDT<br>Local:5:I.Data[0].0 ILX_MM_2.IdleMode_in                                                                                                    |
|                                                          | Move<br>Source Local:5:I.Data[1]<br>7396541 ←<br>Dest ILX_MM_2.Activity_counter<br>7396541 ←<br>ILX56-MM Status UDT<br>Local:5:I.Data[0].0 ILX_MM_2.IdleMode_in<br>ILX56-MM Status UDT                                                                                                    |
|                                                          | Move<br>Source Local:5:I.Data[1]<br>7396541 ←<br>Dest ILX_MM_2.Activity_counter<br>7396541 ←<br>ILX56-MM Status UDT<br>Local:5:I.Data[0].0 ILX_MM_2.IdleMode_in<br>ILX56-MM Status UDT<br>Local:5:I.Data[0].1 ILX_MM_2.RunMode_In                                                          |
|                                                          | Move<br>Source Local:5:I.Data[1]<br>7396541 ←<br>Dest ILX_MM_2.Activity_counter<br>7396541 ←<br>ILX56-MM Status UDT<br>Local:5:I.Data[0].0 ILX_MM_2.IdleMode_in<br>ILX56-MM Status UDT<br>Local:5:I.Data[0].1 ILX_MM_2.RunMode_in                                                          |
|                                                          | Move<br>Source Local:5:I.Data[1]<br>7396541 •<br>Dest ILX_MM_2.Activity_counter<br>7396541 •<br>ILX56-MM Status UDT<br>Local:5:I.Data[0].0 ILX_MM_2.IdleMode_in<br>ILX56-MM Status UDT<br>Local:5:I.Data[0].1 ILX_MM_2.RunMode_in                                                          |
|                                                          | Move<br>Source Local:5:I.Data[1]<br>7396541 •<br>Dest ILX_MM_2.Activity_counter<br>7396541 •<br>ILX56-MM Status UDT<br>Local:5:I.Data[0].0 ILX_MM_2.IdleMode_in<br>ILX56-MM Status UDT<br>Local:5:I.Data[0].1 ILX_MM_2.RunMode_in<br>ILX56-MM Status UDT<br>ILX56-MM Status UDT            |
|                                                          | Move<br>Source Local:5:IData[1]<br>7396541 •<br>Dest ILX_MM_2.Activity_counter<br>7396541 •<br>ILX56-MM Status UDT<br>Local:5:IData[0].0 ILX_MM_2.IdleMode_in<br>ILX56-MM Status UDT<br>Local:5:IData[0].1 ILX_MM_2.RunMode_in<br>ILX56-MM Status UDT<br>Local:5:IData[0].2 ILX_MM_2.Error |
|                                                          | Move<br>Source Local:5:1Data[1]<br>7396541 •<br>Dest ILX_MM_2.Activity_counter<br>7396541 •<br>ILX56-MM Status UDT<br>Local:5:1Data[0].0 ILX_MM_2.IdleMode_in<br>ILX56-MM Status UDT<br>Local:5:1Data[0].1 ILX_MM_2.RunMode_in<br>ILX56-MM Status UDT<br>Local:5:1Data[0].2 ILX_MM_2.Error |

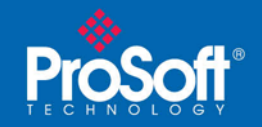

### Code to set how often to check the ILX56-MM's health

| Code on how often to check the ILX56-MM's health |                        |
|--------------------------------------------------|------------------------|
|                                                  | ILX56-MM health        |
|                                                  | check rate             |
|                                                  | TON                    |
|                                                  | - Timer On Delay 🛛 🛋 – |
|                                                  | Timer ILX_Main_timer   |
|                                                  | Preset 150 + (DN)-     |
|                                                  | Accum 11 €             |
|                                                  |                        |
|                                                  |                        |
|                                                  |                        |
|                                                  |                        |

### Code that checks which ILX56-MM is healthy and is running

|                                                    | Ch                                                                                       | ecking which ILX56-MM data should be used and if it is functio                                                                                                   | ning properly or if the other ILX56-MM should be us | ed.                                                                                                    |
|----------------------------------------------------|------------------------------------------------------------------------------------------|----------------------------------------------------------------------------------------------------|-----------------------------------------------------|----------------------------------------------------------------------------------------------------|
|                                                    |                                                                                          | Tests For IL                                                                                                    | X1                                                  |                                                                                                    |
| ILX66-MM health<br>check rate<br>ILX_Main_timer.DN | Which ILX86-MM is<br>being used.<br>EQU<br>Equal<br>Source A ILX_MM_Active<br>Source B 1 | ILIS6-MM hardware<br>free running counter<br>Not Equal<br>Source A IL/LMM_1.Activity_counter<br>7440108 ¢<br>Source B IL/LMM_1.Activity_counter_old<br>7440098 ¢ | IU66-MM Starus UDT<br>IUC_MM_1.RunMode_In           | ID56-MM Starus UDT<br>Move<br>Source IDL(Md_1-Activity_counter<br>7440108 4<br>Dest IDL(Md_1-0n_Change<br>-31006 4<br>ID56-MM Starus UDT<br>IDL(Md_1-Failure<br> |
|                                                    |                                                                                          | ILX66-MM hardware<br>free running counter<br>Equal<br>Source A IDL/MM_1.Activity_counter<br>7440108 +<br>Source B IDL/MM_1.Activity_counter_old<br>744008 +      |                                                     | IL056-MM Starus UDT<br>ILU_MM_I.Switch                                                                                                    |
|                                                    |                                                                                          |                                                                                                    |                                                     | ILX66-MM Status UDT<br>M0V-<br>Source IUC/MM_1.Activity_counter<br>7440109 ←<br>Dest IUC/MM_1.Activity_counter_old<br>7440098 ←                                  |
|                                                    |                                                                                          | ILX56-MM Status UDT<br>ILX[_MM_1.Switch                                                                                                    |                                                     | ILX56-MM Status UDT<br>ILX_MM_1.Failure                                                                                                    |
|                                                    |                                                                                          | ILX66-MM Status UDT<br>ILXC-MM_1.RumMode_In<br>/E                                                                                                    |                                                     | Which ILX66-MM is<br>being used.<br>Move<br>Source 2<br>Dest ILX_MM_Active<br>1 e                                                                                |

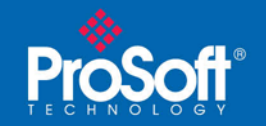

### Code that counts failures and time date stamps the event

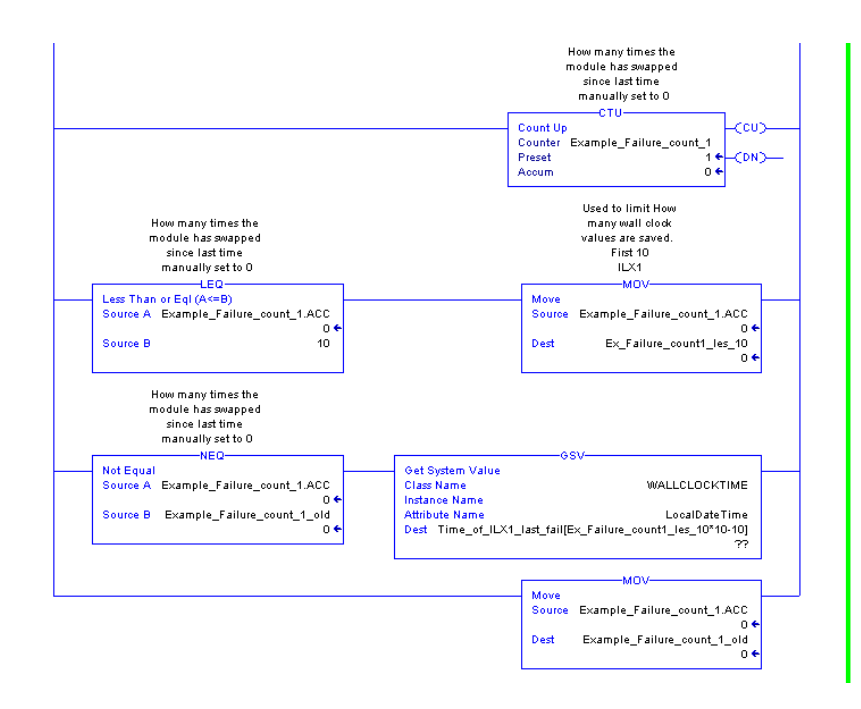

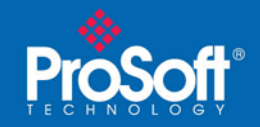

## Code used for PAC setting ILX56-MM to Run or Idle mode

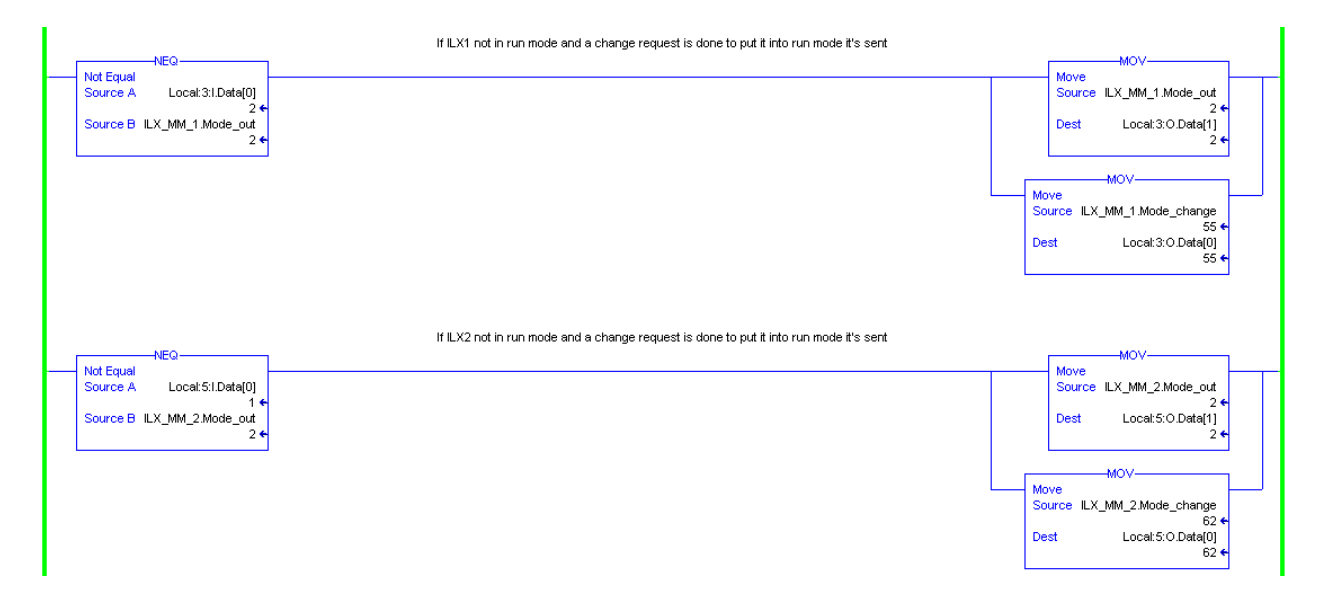

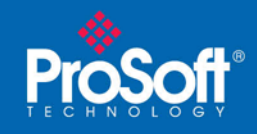

Optional:

### Start Reset Ladder code

Makes sure the ILX56-MMs are in run mode, resets counters in ladder, and clears time stamp history in the controller tags

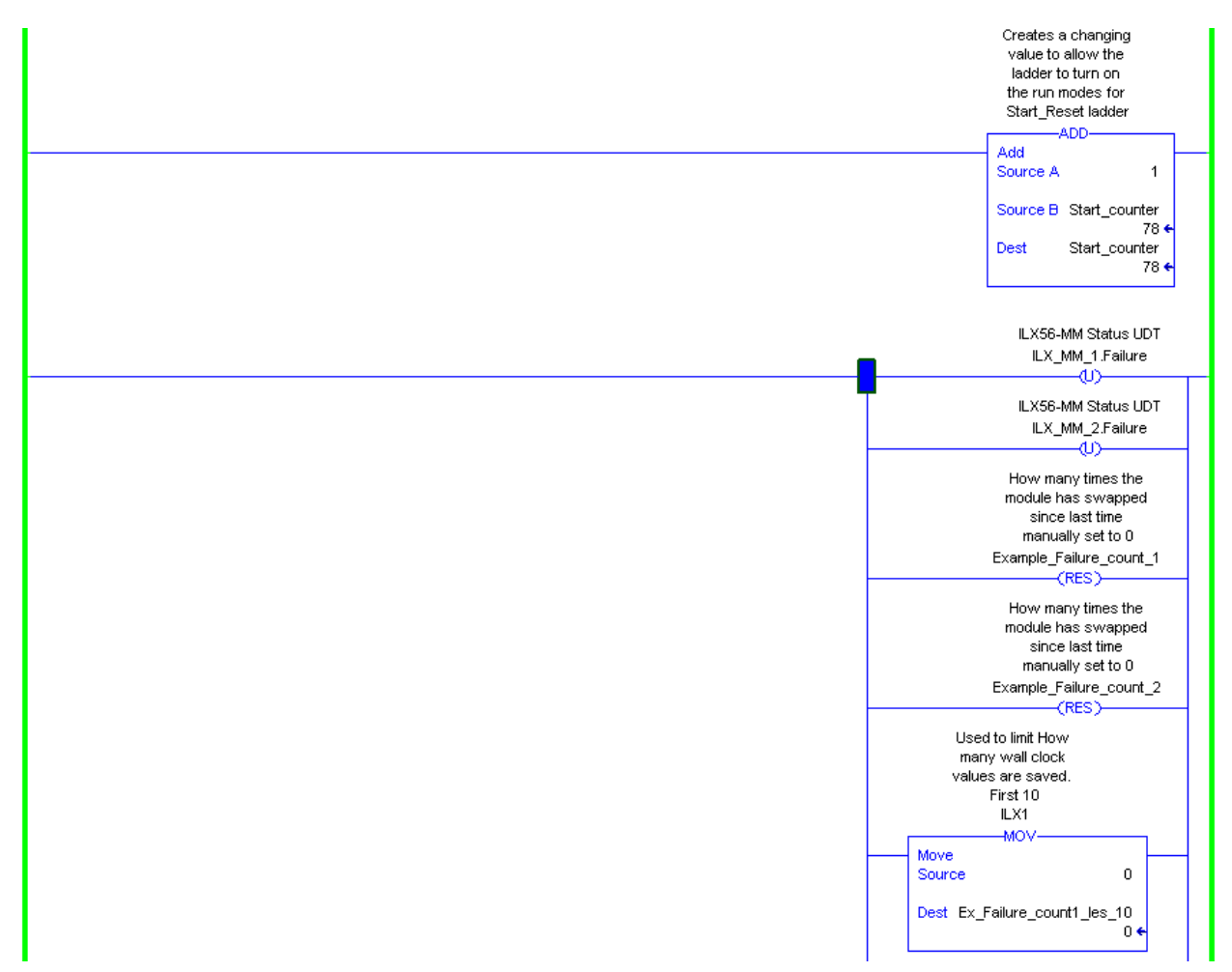

# **Technical Note**

Document Code: TN2009\_ILX56-MM\_Redundant\_Tested

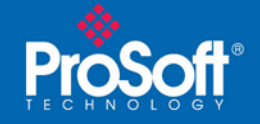

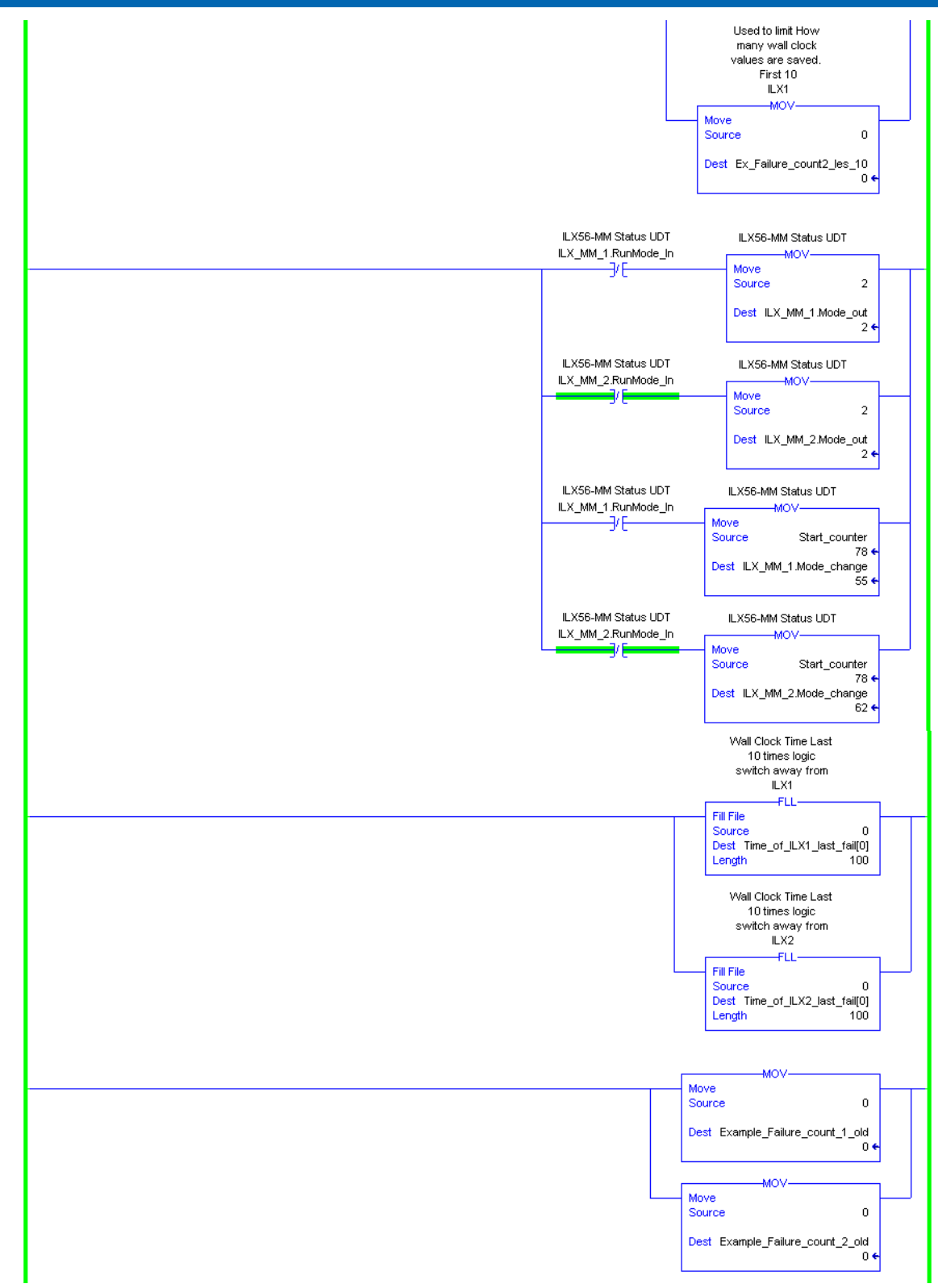

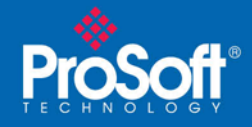

# **Technical Note**

Document Code: TN2009\_ILX56-MM\_Redundant\_Tested

#### Asia Pacific

Malaysia Office Phone: +603.7724.2080 asiapc@prosoft-technology.com Languages spoken: Chinese, English, Japanese

#### China Office

Phone: +86.21.5187.7337 asiapc@prosoft-technology.com Languages spoken: Chinese, English

#### Europe

#### France Office

Phone: +33 (0)5.34.36.87.20 support.emea@prosoft-technology.com Languages spoken: French, English

#### Middle East and Africa

Phone: +971.(0)4.214.6911 mea@prosoft-technology.com Languages spoken: English, Hindi

#### **North America**

California and Wisconsin Offices Phone: +1 661.716.5100 support@prosoft-technology.com Languages spoken: English, Spanish

#### Latin America

Brasil Office Phone: +55.11.5083.3776 brasil@prosoft-technology.com Languages spoken: Portuguese, English

#### **Mexico and Central America Office**

Phone: +52.222.3.99.6565 soporte@prosoft-technology.com Languages spoken: Spanish, English

#### **Regional Office**

Phone: +1.281.298.9109 latinam@prosoft-technology.com *Languages spoken: Spanish, English*